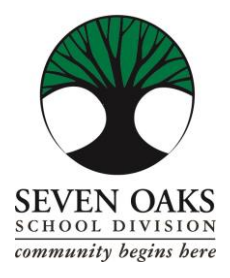

**Seven Oaks School Division** 

MAINTENANCE/TRANSPORTATION/CUSTODIAL LEARNING AND SERVICE CENTRE 1985 Grassmere Road, West St. Paul, MB R4A 6A3 Telepono: 204-338-7051 o 204-338-7991 Fax: 204-334-6889

## Mga On-Line na Pagbabayad sa Parent Connect para sa Mga Singil ng Bus

Tinatanggap ang Visa, MasterCard at Debit.

- 1. Mag-log in sa Parent Connect, piliin ang Fees (Mga Singil) tab na drop down.
  - a) Sa Detail Fee History (Detalye ng Nakaraang Singil), makikita ninyo ang lahat ng nasuring singil, nabayaran na at hindi pa nababayaran.
  - b) Ipapakita lang ng Fees for Payment (Mga Singil na Dapat Bayaran) ang inyong mga hindi pa nababayarang singil.
- 2. Makikita sa ilalim ng pangalan ng mag-aaral ang isang kahon na nagpapakita ng paaralan. Isa itong dropdown box.
  - a) Piliin ang Transportation Dept Bus Fees Only (Departamento ng Transportasyon Mga Singil ng Bus Lamang).
- 3. Kung pipiliin ninyo ang Detail Fee History (Detalye ng Nakaraang Singil), i-click ang Fees for Payment (Mga Singil na Dapat Bayaran).
  - a) Sa Pay Line column, i-click ang mga linya na gusto ninyong bayaran. TANDAAN: kung kulay grey ang kahon ng Pay Line, hindi ito available para magbayad on-line.
  - b) Pindutin ang Berdeng "Ready to Pay" (Handa nang Magbayad) na button.
  - c) Hihilingin sa inyo nitong kumpirmahin ang halaga ng pagbabayad: Make a Payment (Magbayad) o Close (Isara) para kanselahin.
- 4. Pakibasa ang screen para sa karagdagang impormasyon. Dadalhin kayo sa isang ganap na ligtas na sistema para sa pagproseso ng pagbabayad. Hindi nagso-store ng impormasyon ng credit card ang Seven Oaks School Division.
- 5. Ilagay ang mga detalye ng inyong Card at suriin ang ibinigay na impormasyon, pagkatapos ay i-click ang Process Transaction (Iproseso ang Transaksyon).
- 6. Naproseso na ang inyong pagbabayad at ibabalik kayo sa Parent Connect kung saan mapi-print ninyo ang inyong resibo.
- 7. Salamat sa inyong pagbabayad.